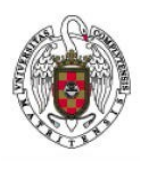

Servicios Informáticos

## Configuración de un Perfil de Eduroam con Mac OS

En primer lugar, lanzamos nuestro navegador preferido (Safari, por ejemplo) y tecleamos en la barra del navegador <u>http://cat.eduroam.org</u>

A continuación, cliqueamos sobre Usuario de eduroam, con lo que te aparecerá una nueva ventana en la que podrás elegir la configuración correspondiente a tu Universidad.

Nos aparecerá un menú con un listado de Universidades

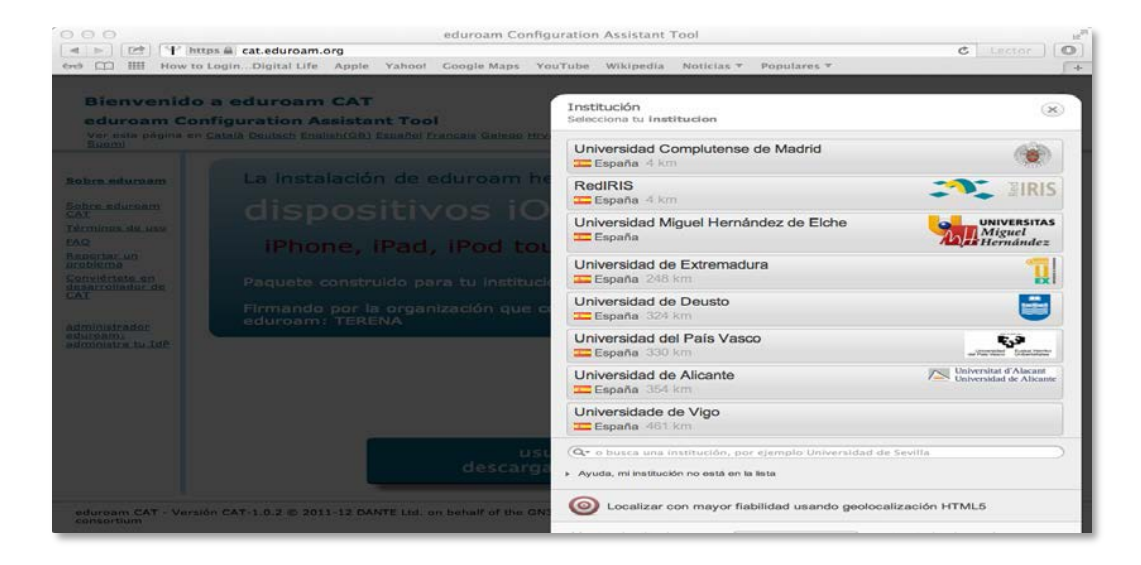

Seleccionamos Universidad Complutense de Madrid

Automáticamente, nuestro navegador se bajará el perfil y nos mostrará una pantalla en la que nos da la opción de mostrar el perfil o continuar.

|                  | <b>¿Instalar "eduroam®"?</b><br>Este perfil configurará tu Ma | Perfiles<br>c para lo siguiente: Certificado, Red Wi-F | Q Buscar          |
|------------------|---------------------------------------------------------------|--------------------------------------------------------|-------------------|
|                  | Mostrar perfil                                                | C                                                      | ancelar Continuar |
| lingún perfil ir | stalado                                                       |                                                        |                   |
|                  |                                                               |                                                        |                   |
|                  |                                                               |                                                        |                   |
| - 22             |                                                               |                                                        |                   |

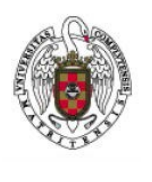

Servicios Informáticos

Configuración de un Perfil de Eduroam con Mac OS

Cliqueamos sobre "Continuar".

|                  | <b>¿Seguro que quieres ins</b><br>Una vez instalado, se confiará | Perfiles<br>talar el perfil "eduroam®"?<br>en "Eduroam UCM CA" en este Mac. | Q Buscar         |
|------------------|------------------------------------------------------------------|-----------------------------------------------------------------------------|------------------|
| Ningún perfil ir | Mostrar detailes                                                 | Car                                                                         | ncelar Continuar |
|                  |                                                                  |                                                                             |                  |
|                  |                                                                  |                                                                             |                  |

Nos saldrá una nueva ventana que nos pedirá nuestras credenciales

| 000   |                                           | Perfiles                     |                   | Buscar |
|-------|-------------------------------------------|------------------------------|-------------------|--------|
|       | Introduce los ajustes para<br>Paso 1 de 2 | a "eduroam®":                |                   |        |
|       | 🐼 Red de empresa                          |                              |                   |        |
|       | Introduce los ajustes para                | la red de empresa "eduroam": |                   |        |
| Ningt | Nombre de usuario:<br>Contraseña:         | Opcional<br>Opcional         |                   |        |
|       |                                           |                              |                   |        |
|       |                                           |                              |                   |        |
|       | Cancelar                                  |                              | Anterior Siguient | e      |
| + -   |                                           |                              |                   | ?      |

En Nombre de usuario pondremos nuestra dirección de correo, por ejemplo: Usuario@ucm.es

En **Contraseña** pondremos nuestra contraseña del servicio de correo. A continuación, cliqueamos siguiente

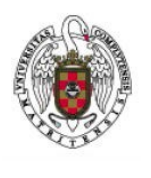

Servicios Informáticos

Configuración de un Perfil de Eduroam con Mac OS

Nos aparece otra ventana que nos pide las credenciales en caso de que conectemos a Eduroam por cable. Proporcionamos las mismas credenciales que en la anterior pantalla

| 000   |                                                              | Perfiles       | Q Buscar |  |  |
|-------|--------------------------------------------------------------|----------------|----------|--|--|
|       | Introduce los ajustes para "eduroar<br>Paso 2 de 2           | n®":           |          |  |  |
|       |                                                              | Red de empresa |          |  |  |
|       | Introduce los ajustes para la red de empresa "Red cableada": |                |          |  |  |
| Ningı | Nombre de usuario del sistema:                               | ppcional       |          |  |  |
|       | Contrasena del sistema:                                      | Opcional       |          |  |  |
|       |                                                              |                |          |  |  |
|       |                                                              |                |          |  |  |
|       | Cancelar                                                     | Anterior       | Instalar |  |  |
| + -   |                                                              |                | ?        |  |  |
|       |                                                              |                |          |  |  |

Hacemos clic en "Instalar"

A continuación, a partir de ahora cada vez que queramos conectarnos a eduroam desplegaremos el icono de las redes WIFI y seleccionaremos eduroam.

| I 🗍 🔘                      | 3 😘     |    | ŝ   | 4 |
|----------------------------|---------|----|-----|---|
| Wi-Fi: activado            |         |    |     |   |
| Desactivar Wi-Fi           |         |    |     |   |
| ✓ eduroam                  |         |    | (îċ |   |
| iPhone 11                  |         |    | 0   |   |
| UCM                        |         |    | ŝ   |   |
| UCM-CCMM                   |         |    | ŝ   |   |
| UCM-CONGRESO               |         |    | ŝ   |   |
| UCM-INFO-EDUROAM           |         |    | ÷   |   |
| UCMOT                      |         |    | ŝ   |   |
| Xperia L1_a51e             |         |    | ((¢ |   |
| Acceder a otra red         |         |    |     |   |
| Crear red                  |         |    |     |   |
| Abrir el panel de preferen | ncias R | ed |     |   |